HotForex 初期登録

まずは、初期登録を行います。 HotForexの口座開設フォームにアクセスしてください。

| HotFo<br>Honesty Openness                                              | prex<br>Transparency | 金融                 |
|------------------------------------------------------------------------|----------------------|--------------------|
| ライブロ座開設 - HF Markets (SV) Ltd                                          |                      |                    |
| 顧客口座-1                                                                 | ンフォメーション             |                    |
| 口座通貨ペース                                                                |                      | 積客タイプ              |
| USD                                                                    |                      | 個人 *               |
| 個人情報                                                                   | 2734172541           |                    |
| <ul> <li>         ・ 名前はローマー     </li> <li>         居住国     </li> </ul> | rexult creation      | <b>夜11</b> 55:     |
| Japan                                                                  |                      | ミスター・              |
| Full First Name(s)                                                     | 6                    | Full Last Name(s): |
| Taro                                                                   |                      | kalgal             |
| Eメールアドレス:                                                              |                      | 生年月日               |
| taro,kaigai@gr                                                         | nail.com             | 12 • 12 • 1990 •   |
|                                                                        |                      |                    |
| 電話番号                                                                   |                      |                    |

HotForexメンバー登録フォームが表示されました

「口座通貨(入出金管理用のMy Walletの口座通貨建て)」「顧客タイプ」「居住国」「敬称」 「ローマ字氏名(半角ローマ字)」「メールアドレス」「生年月日」「電話番号」を それぞれ入力・選択します。

メールアドレスについて

・PCやスマホで閲覧できるメールアドレスの入力を推奨します。

・口座開設完了メールはsupport@hotforex.comから自動送信されます。

ドメイン名「virtueforex.com」から送信されるメールを受け取れるよう、

お使いのメールアドレスにて「hotforex.com」の受信許可をお願いします。

| Eメール購読オプション                                                                              |                  |    |  |
|------------------------------------------------------------------------------------------|------------------|----|--|
| You can manage your preferences and unsubsc                                              | ribe anytime     |    |  |
| ☑ 会社ニュース、意品アップデート、プロモーショ                                                                 | ンなどのメール受取を希望します。 |    |  |
| 利用規約条件                                                                                   |                  |    |  |
| <ul> <li>I have read and accepted the privacy policy</li> <li>セキュリティ質問を解答ください</li> </ul> |                  |    |  |
| 4+8 12                                                                                   |                  | 20 |  |
| 4+8 12                                                                                   |                  | 20 |  |

続けて、同意事項にチェックを入れ、セキュリティ質問に回答して「登録」をクリックします。

| HotForex<br>Honesty - Openness - Transparency                          | 金融取引             |
|------------------------------------------------------------------------|------------------|
| 口座開設 - HF Markets (SV) Ltd                                             |                  |
| 観想なる<br>申請は無事に送信されました                                                  |                  |
| myHotForexクライアントエリア使用まで後一歩。myHotForex口座をアクティブ化するためのアクティベイシ<br>く受けとります。 | ョンリンクのあるEメールを簡もな |
| 注意:myHotForex口座が承認され次第、取引口座を開設することができます                                |                  |

上の画像のように、メンバー登録認証メールが登録したメールアドレス宛に 送られたことを示すメッセージが表示されます。

| otForex Registration                                                  |                                                    |
|-----------------------------------------------------------------------|----------------------------------------------------|
| HotForex Support (support@hotforex.com                                | n)                                                 |
| o, you _ Details ❤                                                    |                                                    |
|                                                                       |                                                    |
| Honesty - Openness - Transportency                                    | myHotForex   質買集   お問い合わせ                          |
| 親愛なる                                                                  |                                                    |
| HotForexへようこそ。                                                        |                                                    |
| 口座間設申請を無事に受け取りまし                                                      | た。                                                 |
| 取引開始前に、当社 <u>法的文書</u> を読み                                             | 月間意なさるようお願いいたします。                                  |
| myHotForexクライアントエリアを                                                  | 有効にする。                                             |
| myHotForex口座を有効化し、ロク<br>ックください。                                       | ブイン情報を受け取るにはこちらをクリーロ <del>座有効化</del>               |
| または、下記リンクをクリックくだ<br>ー・貼り付けください。)                                      | さい。(もしリンクが無効の場合は、ウェブブラウザーにリンクをコピ                   |
| https://www.hotforex.com/jp/account<br>code=fb9a4e3700744915aa6689fbc | -types/registration_verify.html?<br>.b1d515c&ver=1 |
| リンクは30日間有効です。この期間<br>す。                                               | (CmyHotForexクライアントエリアを有効化するようお願いいたしま               |
| 取引への旅は今始まったばかりです                                                      | a                                                  |
| どうぞよろしくお願い申し上げます                                                      |                                                    |
| HotForexサポートチーム                                                       |                                                    |
|                                                                       | 10% - M                                            |

登録したメールアドレスの受信ボックスに、

「HotForex Registration」という件名のメールが届きます。 メール内の「口座有効化」ボタンをクリックしてください。

| elcome to HotForex                                                                                            |                                                                                          |
|----------------------------------------------------------------------------------------------------|------------------------------------------------------------------------------------------|
|                                                                                                    | myHotForex   質問集   お問い合わせ                                                                |
| 親愛なる                                                                                                    |                                                                                          |
| おめでとうございます、お客様は無 <mark>事my</mark>                                                                             | yHotForex クライアントエリアへ 登録されました。                                                            |
| フォレックス、株式、コモディティマー                                                                                            | ケットでの取引まであと数ステップです。                                                                      |
| 1. myHotForex アクセス(ウェブサイ)                                                                                     | トのみ) - クライアントエリア                                                                         |
| myHotForexは便利なツールや取引口座へ<br>セスするウェブサイトの専用エリアです。<br>す。:                                                         | 、の入金や取引口座からの出金などを含む様々な機能にアク<br>。個人認証情報を使用して myHotForex ヘログイン可能で                          |
| myHotForex ID:                                                                                                |                                                                                          |
| ・ myHotForex パスワード:                                                                                           |                                                                                          |
| 2. 口座を有効化                                                                                                    |                                                                                          |
| 口座を完全に有効にするにはmyHotForex<br>アップロードなさる必要があります。                                                                  | ×ヘログインし、プロフィールを完了させ下記の証明書類を                                                              |
| <ul> <li>身分証明<br/>身分証明には有効な(失効していい<br/>ル)をアップロードください。も<br/>書として、運転免許証やマイナン、<br/>ださい。</li> <li>住所証明</li> </ul> | ない)パスポートのカラーコピー(PDFまたはJPGファイ<br>し有効なパスポートがない場合は、それに順ずる身分証明<br>バーカードなどの両面カラーコピーをアップロードしてく |
| 公共料金ご利用明細書や銀行口座<br>書類にて本人名、現住所が明瞭に                                                                            | 明細書などを受理しております。6ヶ月以内に発行された<br>記載されたものであること。                                              |
| 重要注意:身分証明書類と住所証明書類                                                                                            | に記載された氏名が一致している必要があります。                                                                  |
| 3. 口座へ入金                                                                                                    |                                                                                          |
| 入金手続きを安全かつ安心に行えるよう、<br>いてご入金ください。                                                                             | 、myHotForex ヘログインし、ご都合の良い決済方法を用                                                          |

HotForex会員ページが自動的に開き、

それと共に会員ページログイン情報が「Welcome to HotForex」というメールで送られてきます。

## プロフィール詳細登録

## HotForex会員ページ上で、プロフィール詳細登録を行います

| MyHotForex                        | へようこそ                    |         |                                                     |                                                                              |                                       |
|-----------------------------------|--------------------------|---------|-----------------------------------------------------|------------------------------------------------------------------------------|---------------------------------------|
| My Trading Acc                    | ounts                    |         | マイ・アナウン                                             | スメント                                                                         | View All                              |
| ライブ取引口座を開<br>以下をクリックして<br>ロ座を開設する | 1段するだけで、取引を始<br>始めてください。 | められます!  | Thank you<br>To have yo<br>please <mark>clic</mark> | for completing your re<br>ur myHotForex account<br>k here to upload document | egistration.<br>nt approved<br>ments. |
| 1111 0<br>1111 0<br>1111 0        |                          | (Ja     | Coucle                                              |                                                                              |                                       |
| 無料のVPS                            | フィードバック                  | SM5サービス | プラットフォーム                                            | 外国為替ウェブツ<br>ール                                                               | Live Education                        |

HotForex会員ページTOPにて、「click here」をクリックし、プロフィール情報を登録します。

| F Markets (SV) LTD |                       |   |
|--------------------|-----------------------|---|
| 第一段階の情報            |                       |   |
| クライアントのタイプ:        | 名前:                   |   |
| 伍人                 | Taro                  |   |
| 名字:                | Email:                |   |
| Kaigai             | taro.kaigai@gmail.com | 1 |
| Ris:               |                       |   |
| 81 9012345678      |                       |   |
|                    |                       |   |
| 個人情報               |                       |   |
| 出生国:               |                       |   |
|                    |                       |   |

プロフィール登録画面が表示されました。すでに入力されている情報を確認し、 まずは「出生国」を選択します。

| Japan         Chiyoda-ku           住所 (ストリート&および確地):         郵便用号:           1-2-3 Otemachi         1000004           Investor Information and Economic Profile         週辺市           違沢する         *           道沢する         *           道沢する         *           道沢する         *           道沢する         *           道沢する         *           道沢する         *           道沢する         *           道沢する         *           道沢する         *           道沢する         *           道沢する         *                                                                                                    | 医住国:                                                                                           |                          | 南:                                                    |                      |
|----------------------------------------------------------------------------------------------------|------------------------------------------------------------------------------------------------|--------------------------|-------------------------------------------------------|----------------------|
| 住所 (ストリート名および簡地):<br>1-2-3 Otemachi<br>Investor Information and Economic Profile<br>回座開設の目約:<br>選択する<br>推定年期所得:<br>選択する<br>選択する<br>選択する<br>選択する<br>選択する<br>選択する<br>選択する<br>選択する<br>選択する<br>選択する<br>選択する<br>選択する<br>選択する<br>選択する<br>選択する<br>、<br>選択する<br>、<br>選択する<br>、<br>、<br>選択する<br>、<br>、<br>、<br>、<br>、<br>、<br>、<br>、<br>、                                                                                                    | Japan                                                                                          |                          | Chiyoda-ku                                            |                      |
| 1-2-3 Otemachi       1000004         Investor Information and Economic Profile       推定時価値:         違訳する       推定時価値:         違訳する       *         推定年期所得:       違訳する         違訳する       *         費査通:       違訳する         違訳する       *         避死する       *         違訳する       *         避死する       *         違訳する       *         違訳する       *                                                                                                    | 住所(ストリート名および番地):                                                                               |                          | 郵便曲号:                                                 |                      |
| Investor Information and Economic Profile  □座開設の目約:  違択する  推定年期所得:  違沢する  和tricipated dollar amount to trade with us within the next 12 months:  違沢する  和tricipated dollar amount to trade with us within the next 12 months:  違沢する  和tricipated dollar amount to trade with us within the next 12 months:  違沢する  和tricipated dollar amount to trade with us within the next 12 months:  違沢する  和tricipated dollar amount to trade with us within the next 12 months:  違沢する  和tricipated dollar amount to trade with us within the next 12 months:  違沢する  和tricipated dollar amount to trade with us within the next 12 months:  違沢する  和tricipated dollar amount to trade with us within the next 12 months:  違沢する | 1-2-3 Otemachi                                                                                 |                          | 1000004                                               |                      |
| 加産開設の目約:         推定純価値:           選択する         *           選択する         *           選択する         *           選択する         *           選択する         *           算力する         *           算力する         *           算力する         *           算力する         *           算力する         *           算力する         *           算力する         *           算力する         *           算力する         *           算力する         *           算力する         *           第二         *           第二         *           第二         *           第二         *                                                                                                    | Investor Information and Economic Pro                                                          | ofile                    |                                                       |                      |
| <ul> <li>選択する・</li> <li>選択する・</li> <li>選択する・</li> <li>Anticipated dollar amount to trade with us within the next 12 months:</li> <li>選択する・</li> <li>選択する・</li> <li>選択する・</li> <li>選択する・</li> <li>選択する・</li> <li>親択する・</li> </ul>                                                                                                    | 口座脯設の目的:                                                                                       |                          | 推定纯值值:                                                |                      |
| 推定年期所得:<br>選択する・<br>選択する・<br>選択する・<br>選択する・<br>選択する・<br>選択する・<br>選択する・<br>和ticipated dollar amount to trade with us within the next 12<br>months:<br>選択する・<br>教育:<br>選択する・<br>選択する・                                                                                                    | <b>道択する</b>                                                                                    | ×                        | 選択する                                                  |                      |
| 選択する・<br>資金源: 選択する・<br>選択する・<br>数育:<br>選択する・<br>電用状態:<br>選択する・                                                                                                    | 推定年顯所得:                                                                                        |                          | Anticipated dollar amount to trade with us<br>months: | s within the next 12 |
| 資金源:         教育:           選択する         親択する           雇用状態:         選択する                                                                                                    | 選択する                                                                                           | ٠                        | 選択する                                                  |                      |
| 選択する・<br>選択する・<br>選択する・<br>選択する・                                                                                                    | 資金源:                                                                                           |                          | 教育:                                                   |                      |
| 雇用状態:<br>選択する                                                                                                    | 選択する                                                                                           | •                        | 選択する                                                  |                      |
| 選択する                                                                                                    | 雇用状態:                                                                                          |                          |                                                       |                      |
|                                                                                                    | 1. 12 M 2.                                                                                     | . •                      |                                                       |                      |
|                                                                                                    | 選択する<br>Does your current or past profession requ                                              | ire you to undertake tra | insactions in the financial markets?                  |                      |
| いいえ 🍙                                                                                                    | 選択する<br>Does your current or past profession requ                                              | ire you to undertake tra | insactions in the financial markets?                  | WUR .                |
| Have you ever been employed in the financial sector for more than one year in a professional position? はい                                                                                                    | 避死する…<br>Does your current or past profession requ<br>Have you over been employed in the finan | ire you to undertake tra | n one year in a professional position?                | いいえ。                 |

続けて、「住所情報」「口座開設の目的」「資産」「所得」

「Anticipated dollar amount to trade~(年間取引予定量)」「資金源」

「教育(最終学歴)」「雇用状態」をそれぞれ入力・選択します。

住所情報の入力方法は以下の例をご参照ください。

住所欄の入力について

住所が「〒100-0004 東京都千代区大手町1-2-3」の場合、

「1-2-3 Otemachi, Chidoya-ku, Tokyo」と英訳し、以下のように記入します。

- ・市: Chiyoda-ku
- ・住所:1-2-3 Otemachi
- ·郵便番号:100-0004

<code>[Does your current or past profession  $\sim$ </code>

(現在または過去の仕事で、金融商品を扱ったことがあるか?)」

「Have you ever been employed~(金融業界に1年以上在職したことがありますか?)」

という設問は両方とも「いいえ」を選択することをおすすめします。

※「はい」を選ぶと、追加でコンプライアンスやリスクに関するやり取りが 発生する可能性があります。

Trading Knowledge and Experience CFDs (Forex, Metals, Commodities) 1200 00020 Other Derivative Products (Swaps, Futures, Options) はい。 いいえ。 証券(株式または債券) はい。いいえ。 Investment Knowledge: I have attented a seminar or course on CFDs or Forex. はいのいいえ。 表明 あなたは現在またはこれまでに、何らかの犯罪行為に関わったことがありますか?または、現在、あなたの刑事責任を問う保争中の訴訟は ありますか? はいらいいえる あなたまたはあなたの親しい友人は重要な公的地位を有する人物ですか?重要な公的地位を有する人物とは、直近12カ月間に重要な公約機 能を委託された自然人を言います。すなわち、国または政府のトップ、政界の長老、政府、長利所、軍部の上級官、国有企業の上級管理 者、重要な政党の職員です。 はい いいえ . お客様は税務目的において、米国民または米国市民ですか? はい 💿 いいえ 😱

取引経験と知識の有無を入力します。

「CFD(FX、メタル、コモディティ)」「デリバティブ(オプション、スワップ、先物)」 「証券」について、それぞれ選択してください。

次に、「I have attended~(CFDまたはFX関係のセミナーに出席したことがある)」 「犯罪歴の有無」「重要な公的地位にある人物との関係」の回答をそれぞれ選択します。

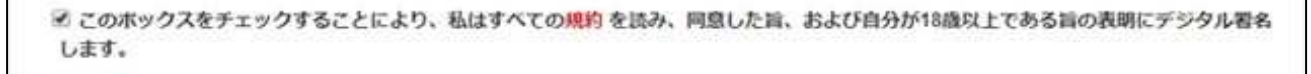

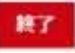

最後に、チェックボックスにチェックを入れて「終了」をクリックします。 これで、プロフィール登録が完了しました。

## HotForex取引口座の開設

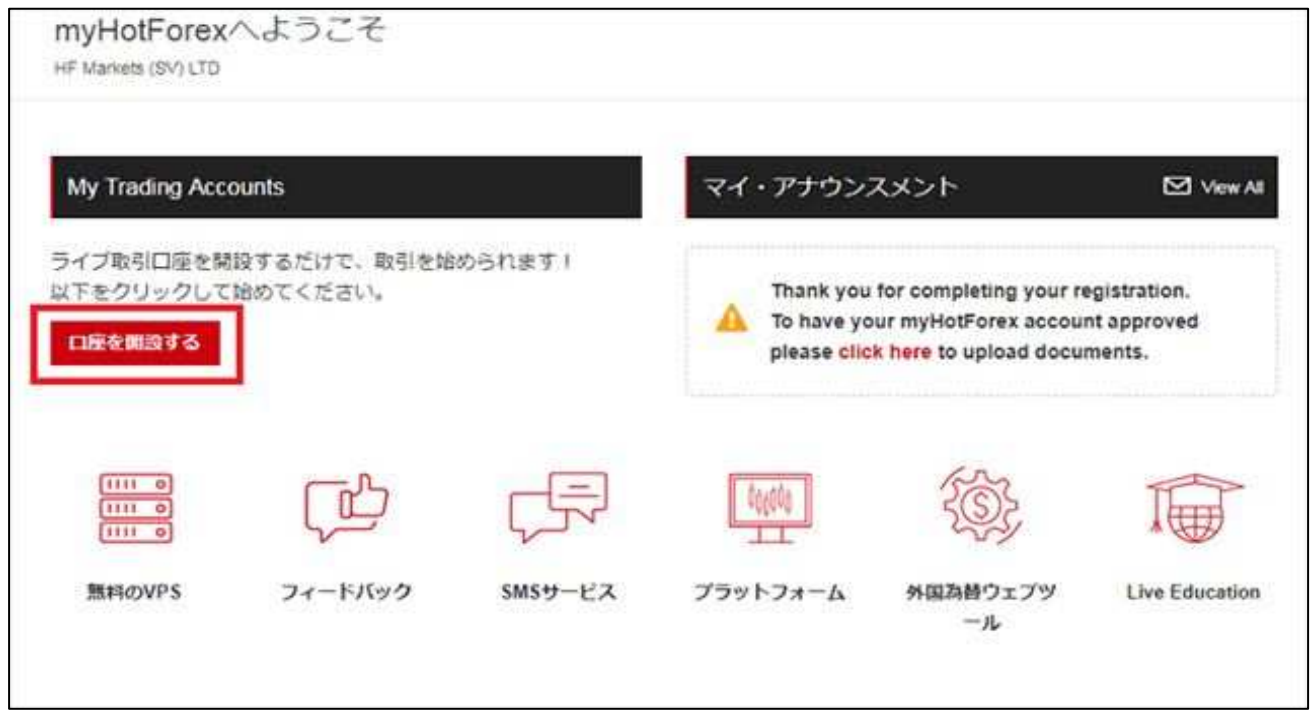

HotForex会員ページTOPに戻り、「口座を開設する」をクリックします。

|                                                                                    | VIP 自動                    | Fix ゼロス   | プレッド                                                                    |  |
|------------------------------------------------------------------------------------|---------------------------|-----------|-------------------------------------------------------------------------|--|
| <ul> <li>✓ スプレッド 1ビップより     ✓ わずか \$5で始められます     ✓ 最高 1 1000のレバレッシ     </li> </ul> |                           |           | <ul> <li>✓ 柔軟なボーナス選択</li> <li>✓ 最大ポジション5ロット</li> <li>✓ 市場の実行</li> </ul> |  |
| <ul> <li>150+ Trading Instrument:</li> </ul>                                       | s (Click here for the fu  | ull list) | ✔ 最低取引サイズ:1マイクロロット                                                      |  |
| レバレッジ                                                                              |                           |           | 口座通貨                                                                    |  |
| 1:1000                                                                             |                           | ,         | USD                                                                     |  |
| ◎ はい ● いいえ                                                                         | そう予定ですか?                  |           |                                                                         |  |
| ◎ はい ● いいえ<br>ホーナスを選択する:                                                           | をう予定ですか?                  |           |                                                                         |  |
| ◎ はい ● いいえ<br>ホーナスを選択する:<br>● 100% クレジットホーナ;                                       | をう予定ですか?<br>ス             |           | ◎30% レスキュー・ホーナス ◎ ホーナスなし                                                |  |
| ● はい ● いいえ<br>ホーナスを選択する:<br>● 100% クレジットボーナ:<br>イントロデューシング・                        | をう予定ですか?<br>ス<br>ブローカーID: | (必要       | ◎30% レスキュー・ボーナス ◎ ボーナスなし<br>ありません)                                      |  |

「利用したいボーナス」をそれぞれ選択して、「口座を開設する」をクリックします。 HotForexの取引口座タイプについては下記ページをご参照ください。 ※イントロデューシング・ブローカーIDは空欄のままでOKです。

| お客様はライブトレー                                                                                                    | ディングロ座を次の内容で開設しました:                                                                                                    |
|----------------------------------------------------------------------------------------------------|----------------------------------------------------------------------------------------------------|
| 1. ログイン情報                                                                                                    |                                                                                                    |
| ユーザール(ログイン                                                                                                    |                                                                                                    |
| トレーダーのバスワー                                                                                                    | -K                                                                                                    |
| 投資家パスワード                                                                                                    |                                                                                                    |
| 電話パスワード                                                                                                    |                                                                                                    |
| レバレッジ                                                                                                    | 1000                                                                                                    |
| サーバー                                                                                                    | HFMarketsSV-Live Server3                                                                                                    |
| The Traders passwor                                                                                                    | d can be used to access the HotForex MT4 Platform where you are able to place your trades.                                                                                                    |
| The Traders passwor<br>The Investors passwor<br>2. HotForex MT4                                                                         | d can be used to access the HotForex MT4 Platform where you are able to place your trades.<br>and can be used to provide view only access to your account in the HotForex MT4 Platform.<br>プラットフォーム                                                                                              |
| The Traders passwore<br>The Investors passwore<br>2. HotForex MT4                                                                       | d can be used to access the HotForex MT4 Platform where you are able to place your trades.<br>and can be used to provide view only access to your account in the HotForex MT4 Platform.<br>プラットフォーム                                                                                              |
| The Traders password<br>The Investors password<br>2. HotForex MT4<br>く Click the link to dow<br>く ダウンロードが終れ                             | d can be used to access the HotForex MT4 Platform where you are able to place your trades.<br>ord can be used to provide view only access to your account in the HotForex MT4 Platform.<br>プラットフォーム<br>mioad the MT4 Platform<br>つったら、MT4 プラットフォームをインストールしてください                                  |
| The Traders passwor<br>The Investors passwor<br>2. HotForex MT4<br>Click the link to dow<br>ダウンロードが終れ<br>、設定手続きが完了し                     | d can be used to access the HotForex MT4 Platform where you are able to place your trades.<br>ord can be used to provide view only access to your account in the HotForex MT4 Platform.<br>プラットフォーム<br>mioad the MT4 Platform<br>ったら、MT4 プラットフォームをインストールしてください<br>いたら、上記のログイン情報を使ってログインすることができます |
| The Traders passwor<br>The Investors passwor<br>2. HotForex MT4<br>く Click the link to dow<br>く ダウンロードが終れ<br>く 設定手続きが完了し<br>この情報はお客様のE; | d can be used to access the HotForex MT4 Platform where you are able to place your trades.<br>and can be used to provide view only access to your account in the HotForex MT4 Platform.                                                                                                    |

HotForex取引口座ログイン情報が画面に表示されました。メモに控えておきましょう。

## 必要書類のアップロード HotForexでは、会員ページでのプロフィール情報登録後、 必要書類がアップロードできるようになります。 必要書類をアップロードしないと、取引口座が有効化されず取引を開始できません。

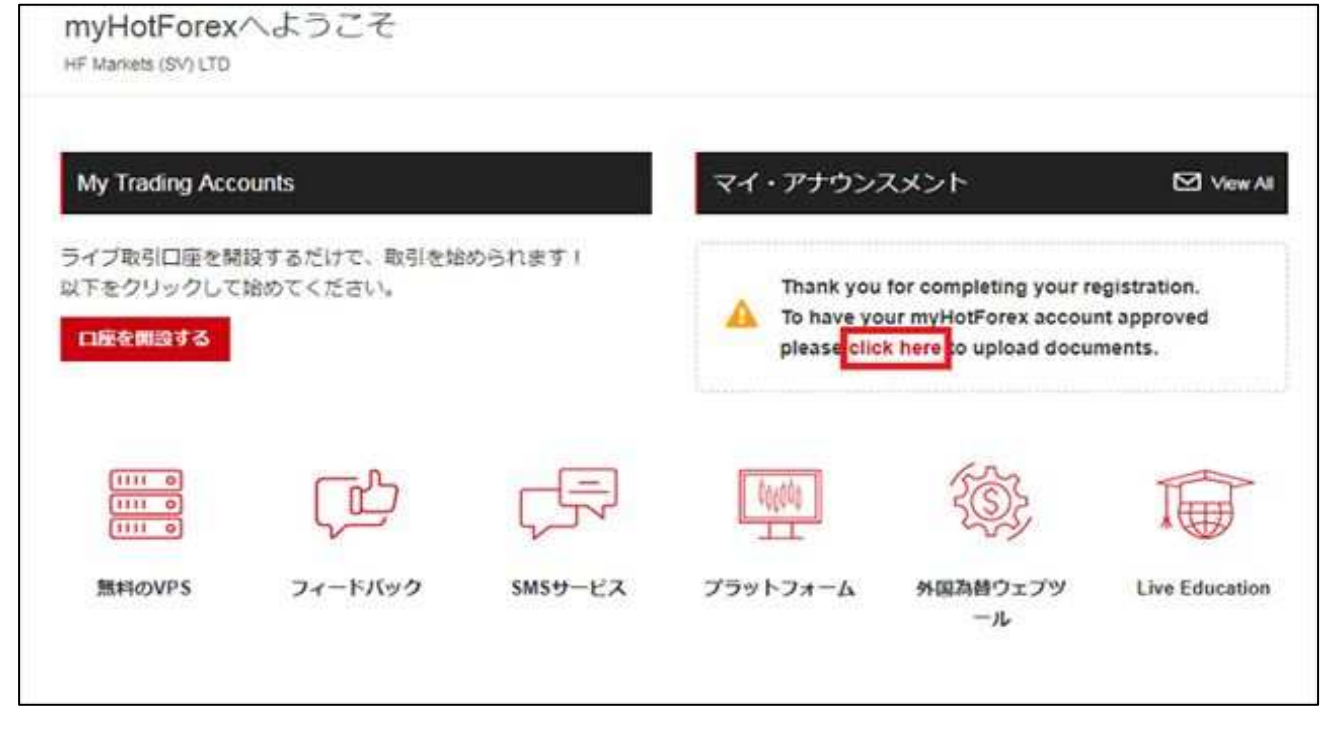

取引口座開設後、HotForex会員ページTOPにて「click here」をクリックします。

| 住所証明書                                                                                                    |                                                                                                    |
|----------------------------------------------------------------------------------------------------|----------------------------------------------------------------------------------------------------|
| お客様の口座をアクティベートして取引が行えるようにするに<br>書として、次の書類のいずれかをスキャンして、アップロート                                                                                   | には、居住証明書のスキャンをアップローする必要があります。居住証明<br><sup>く</sup> してください(PDFまたはJPG形式で)。                                                     |
| <ul> <li>✓ 有効なパスポート</li> <li>✓ 有効な個人ID</li> <li>✓ Valid Driver's License</li> </ul>                                                            |                                                                                                    |
| Colored Front side of your Identification Document                                                                                             | Colored Reverse side of your Identification Document                                                                        |
| ファイルを選択 違沢されていません                                                                                                    | ファイルを選択 選択されていません                                                                                                    |
| アップロード                                                                                                    |                                                                                                    |
| 住所証明書(POA)                                                                                                    |                                                                                                    |
| お客様の口座をアクティベートして、トレーディングを行うに<br>ります。住所証明書として、次の書類のいずれか1つ(期限切<br>してください。                                                                        | には、お客様の住所証明書のスキャンコピーをアップロードする必要があ<br>れでないもの)のスキャンコピー(PDFまたはJPG形式)をアップロード                                                    |
| ✓ 最近の電気料金請求書 ✓ 最近のガスの請求書                                                                                                    |                                                                                                    |
| ✓ 最近の電話料金請求書                                                                                                    |                                                                                                    |
| <ul> <li>◆ 最近の銀行取ら時相害またはクレシットカート請求書</li> <li>✓ 住所の記載のある有効なID*</li> </ul>                                                                       |                                                                                                    |
| <span style="padding-right: 112px,">IDの表裏を提出する</span>                                                                                          | 必要があり、IDには住所が記載されていなければなりません。                                                                                               |
| ✓ 実際の住所が記載されたスタンプ入りのページを含むパ                                                                                                    | (スポート**                                                                                                    |
| *Only applies for the following countries: Malaysia, China, Indonesia<br>**Only applies for the following countries: Russia, Egypt. Passport C | , Vietnam, Morocco, Kuwait, Algeria, Tunisia, Egypt, Thailand.<br>Copy submitted needs to include the physical address page |
| ファイルを選択 選択されていません                                                                                                    |                                                                                                    |
| Linloyd                                                                                                    |                                                                                                    |
| oppoar                                                                                                    |                                                                                                    |

書類アップロード画面に移りました。

「身分証明書(本人確認書類)」「住所証明書類」をそれぞれアップロードします。 本人確認書類1点と住所証明書類1点の合計2点の書類を用意しましょう。 ※HotForexでは、異なる2種類の書類をアップロードする必要があります。

| 住所証明書                                                                               |                                                           |
|-------------------------------------------------------------------------------------|-----------------------------------------------------------|
| お客様の口座をアクティベートして取引が行えるようにするに<br>書として、次の書類のいずれかをスキャンして、アップロード                        | は、居住証明書のスキャンをアップローする必要があります。居住証明<br>してください(PDFまたはJPG形式で)。 |
| <ul> <li>✓ 有効なパスポート</li> <li>✓ 有効な個人ID</li> <li>✓ Valid Driver's License</li> </ul> |                                                           |
| Colored Front side of your Identification Document                                  | Colored Reverse side of your Identification Document      |
| ファイルを選択 選択されていません                                                                   | ファイルを選択 選択されていません                                         |
| アップロード                                                                              |                                                           |
| まず、身分証明書類をアップロードします。                                                                |                                                           |

「Colored Front side~(身分証明書類の表面)」 「Colored Reverse side~(明文証明書類の裏面)」の画像ファイルを それぞれ「ファイルを選択」から選択し、「アップロード」をクリックします。 ※パスポートの場合、裏面画像は不要です。

| 住所証明書(PO                                                                                                    | A)                                                                                                    |
|----------------------------------------------------------------------------------------------------|----------------------------------------------------------------------------------------------------|
| お客様の口座をアクティ<br>ります。住所証明書とし<br>してください。                                                                                                    | ベートして、トレーディングを行うには、お客様の住所証明書のスキャンコピーをアップロードする必要があ<br>って、次の書類のいずれか1つ(期間切れでないもの)のスキャンコピー(PDFまたはJPG形式)をアップロード                                                                                                    |
| <ul> <li>最近の電気料金請</li> <li>最近の力スの請求</li> <li>最近の電話料金請</li> <li>最近の銀行取引明</li> <li>住所の記載のある<br/><span style="padd&lt;/li&gt;     &lt;li&gt;実際の住所が記載&lt;/li&gt; &lt;/ul&gt;&lt;/td&gt;&lt;th&gt;求書&lt;br&gt;達書&lt;br&gt;球書&lt;br&gt;細書またはクレジットカード請求書&lt;br&gt;有効なID*&lt;br&gt;ling-right:112px,">IDの表裏を提出する必要があり、IDには住所が記載されていなければなりません。</span><br/>iされたスタンプ入りのページを含むパスポート**</li></ul> |                                                                                                    |
| *Only applies for the follow<br>**Only applies for the follow<br>ファイルを選択<br>追却                                                                                                    | ving countries: Malaysia,China, Indonesia, Vietnam, Morocco. Kuwait, Algeria, Tunisia, Egypt, Thailand.<br>wing countries: Russia, Egypt. Passport Copy submitted needs to include the physical address page<br>Rされていません |
| Upload                                                                                                    |                                                                                                    |

次に、住所証明書類をアップロードします。

Г

「ファイル選択」で画像ファイルを選択し、 「Upload」をクリックしてアップロードを実行してください。

| S各様の書類をアップロードする<br>Markets (SV) LTD                                                     | 文書をアップロードする<br>マイアカウント                                                                      |
|-----------------------------------------------------------------------------------------|---------------------------------------------------------------------------------------------|
| 身分証明書 (PLE) は検証符ちです。 書類審査および承認手続きが完了するまで今しばらくお す。問題なく承認された場合は、お客様の口座は自動的 いません。          | ロ座を開設する<br>デモロ座を開設する<br>Change myHotForex Password<br>上げま<br>にアクティブにさ Volume Conditions はござ |
| 住所証明書 (POA) は検疑待ちです。<br>書類審査および承認手続きが完了するまで今しばらくお<br>す。問題なく承認された場合は、お客様の口座は自動的<br>いません。 | 待ちください。書類に問題があるときのみご遠路を差し上げま<br>にアクティブにされ、このメッセージが表示されることはござ                                |
| If you are unable to upload your documents from this page,                              |                                                                                             |

必要書類の審査待ちメッセージが表示されます。これで、書類アップロードが完了しました。

口座有効化が完了するまで待ちましょう。

HotForex取引口座の有効化について

HotForex取引口座開設直後は会員ページにて入金できますが、取引可能な状態ではありません。 HotForexによる有効化審査が完了した後、取引可能な状態になります。

有効化審査には1営業日要します。